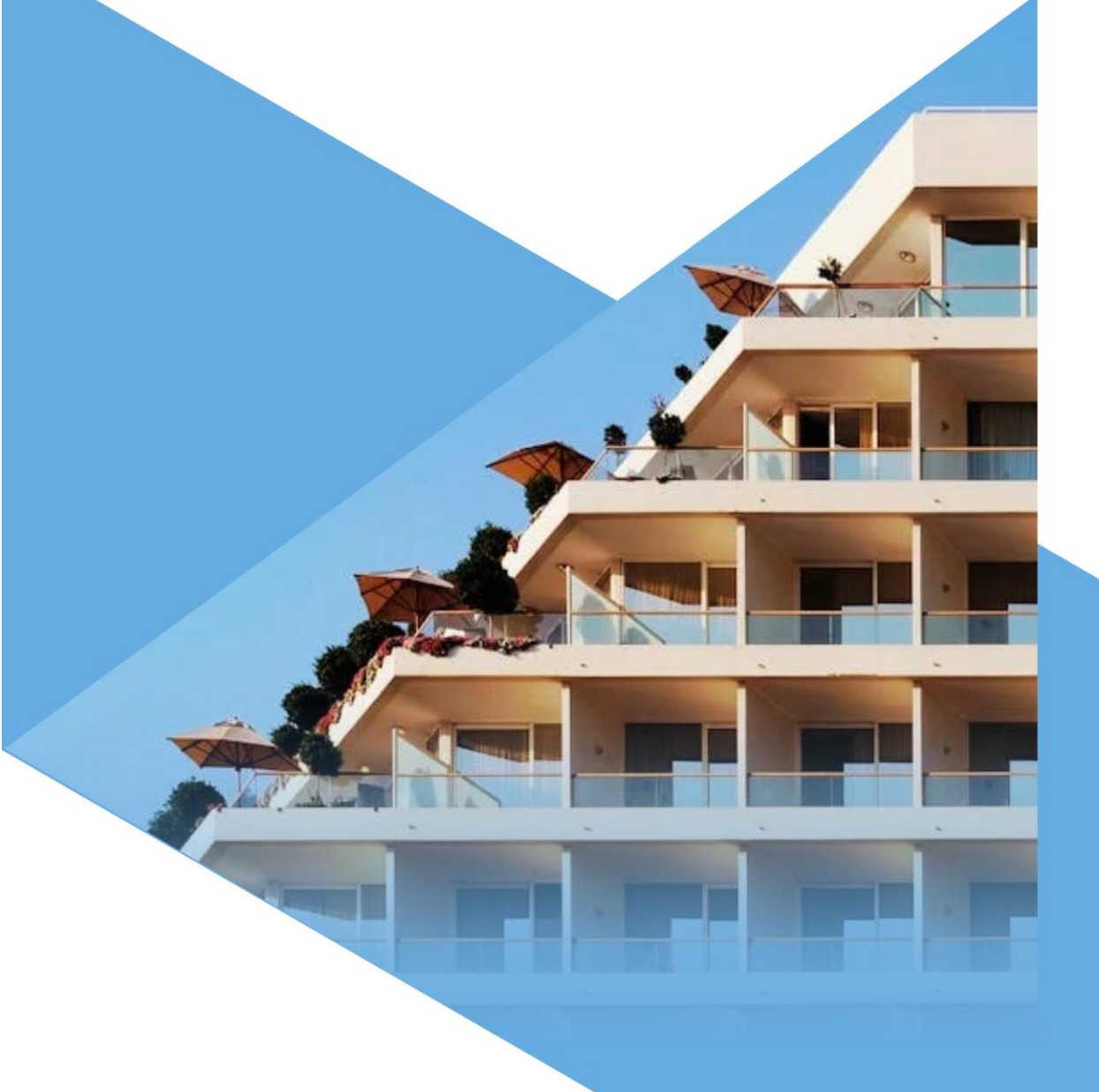

# MANUALE IMPOSTA DI SOGGIORNO

versione 1.0.0

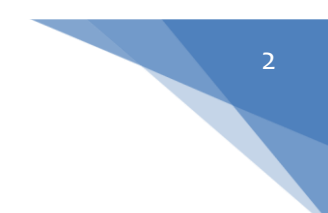

### Sommario

| 1. | Login e Registrazione      | 3  |
|----|----------------------------|----|
| 2  | .1 Registrazione struttura | 4  |
| 2. | Home                       | 6  |
| 3. | Comunicazioni              | 7  |
| 4. | Struttura                  | 10 |
| 5. | Modulistica                | 14 |

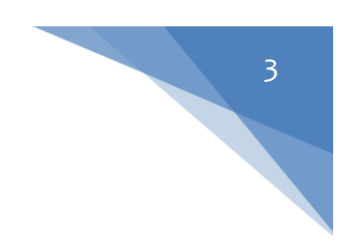

# 1. Login e Registrazione

Una volta fatto l'accesso al portale, l'utente può effettuare il login (se già registrato) o registrarsi. Il login può essere fatto tramite **SPID** o tramite **credenziali** (username e password).

| me |                                                                                                    |  |
|----|----------------------------------------------------------------------------------------------------|--|
|    | Entra con le tue credenziali<br>Inserendo le credenziali fornite si accede al portale per la gestione della struttura.<br>Se non hai ancora effettuato la registrazione <u>Clicca qui</u><br>Username |  |
|    | Password                                                                                                    |  |
|    | Acced<br>Devi registrare una nuova struttura? <u>Clicca qui</u><br>Oppure accedi con <u>SPID</u>                                                                                                    |  |
|    |                                                                                                    |  |

L'utente può registrare la propria struttura tramite il pulsante "**Clicca qui**"; si verrà reindirizzati ad una schermata di registrazione dove inserire un indirizzo email e le credenziali con cui accedere dalla volta successiva.

|                          | Email                     |  |
|--------------------------|---------------------------|--|
| Nome utente              |                           |  |
| Inserisci il nome utente | Inserisci una mail valida |  |
| Password                 | Ø                         |  |

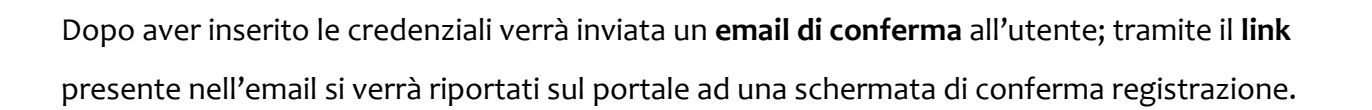

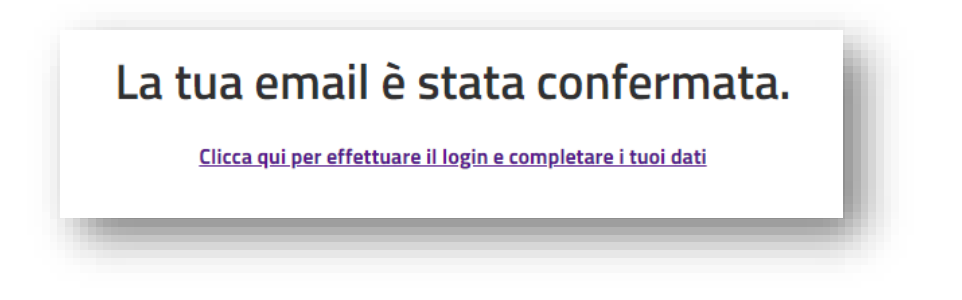

Cliccando sul **link** si verrà reindirizzati alla schermata di login dove poter accedere con le credenziali scelte e inserire i dati della propria struttura.

#### 2.1 Registrazione struttura

La prima sezione fa riferimento ai dati della struttura, si potrà procedere alla sezione successiva solo dopo aver inserito i dati obbligatori richiesti.

| 1 | INFORMAZIONI SULLA STRUTTURA |           |                      |          |
|---|------------------------------|-----------|----------------------|----------|
|   | Denominazione                |           | Data inizio attivită |          |
|   | Tipologia                    | Categoria |                      | •        |
|   | Posti letto                  | CIN       |                      | Avanti 🔿 |
| 2 | INDIRIZZO                    |           |                      |          |
| 3 | DATI SULLA GESTIONE          |           |                      |          |

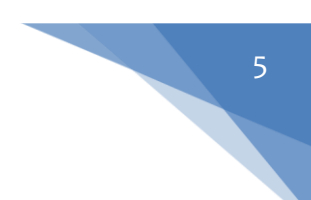

Nella seconda sezione dovranno essere inseriti i dati relativi all'indirizzo della struttura.

| INFORMAZIONI SULLA STRUTTURA | A |           |        |   |     |            |                     |
|------------------------------|---|-----------|--------|---|-----|------------|---------------------|
| 2 INDIRIZZO                  |   |           |        |   |     |            |                     |
| Indirizzo                    |   | •         | Civico | • | САР |            |                     |
| Comune                       |   | Provincia |        |   |     |            |                     |
| Note                         |   |           |        |   |     |            |                     |
|                              |   |           |        |   |     |            |                     |
|                              |   |           |        |   |     | Indietro 🔶 | Avanti $ ightarrow$ |

Nella terza sezione dovranno essere inseriti i dati sulla gestione della struttura e, compilando i dati obbligatori, <u>sarà</u> possibile completare la registrazione.

| INFORMAZIONI SULLA STRUTTURA |                |                       |         |                        |
|------------------------------|----------------|-----------------------|---------|------------------------|
|                              |                |                       |         |                        |
| INDIRIZZO                    |                |                       |         |                        |
|                              |                |                       |         |                        |
| DATI SULLA GESTIONE          |                |                       |         |                        |
| Tipologia                    |                |                       |         |                        |
|                              | •              |                       |         |                        |
|                              |                |                       |         |                        |
| Nominativo                   | Codice Fiscale | Data di nascita       |         | Comune di nascita      |
|                              |                |                       |         |                        |
| Indirizzo                    | N civic        | o Comune di residenza | a       | Provincia              |
|                              |                |                       |         |                        |
| CAP E-mail                   |                | Pec                   |         |                        |
|                              |                |                       |         |                        |
| Cellulare                    |                |                       |         |                        |
| Centralie                    |                |                       |         |                        |
|                              |                |                       | Indietr | Conferma registrazione |

Manuale Imposta di Soggiorno

# 6

## 2. Home

Nella schermata Home è possibile visualizzare gli **avvisi** inviati alla struttura e le eventuali **scadenze** relative alle comunicazioni da presentare.

| i Avvisi                                                                                       |       |       |  |  |  |   |                 |                           | A                        | Sc                    | adenz               | e                       |       |        |  |  |  |  |  |
|------------------------------------------------------------------------------------------------|-------|-------|--|--|--|---|-----------------|---------------------------|--------------------------|-----------------------|---------------------|-------------------------|-------|--------|--|--|--|--|--|
| NEW PROVA TITOLO     new prova avviso titolo     Filiberto     sddddhg      rrrrrrrrrrrr     r |       |       |  |  |  | • | Atten<br>Dichia | <b>zione,</b><br>trazione | dichiara<br>manca        | azione r<br>nte per l | mancan<br>la perioc | <b>te!</b><br>Jicità di | APRIL | E 2024 |  |  |  |  |  |
| N° PERN<br>Annuale                                                                             | ΟΤΤΑΝ | IENTI |  |  |  |   |                 |                           | N°<br>Ar                 | OSPIT<br>nuale        | 1                   |                         |       |        |  |  |  |  |  |
| 600<br>500<br>400<br>300<br>200                                                                |       |       |  |  |  |   |                 |                           | 400<br>300<br>200<br>100 |                       |                     |                         |       |        |  |  |  |  |  |
| 100                                                                                            |       |       |  |  |  |   |                 |                           |                          |                       |                     |                         |       |        |  |  |  |  |  |

Sono inoltre presenti due grafici per visualizzare il **numero di pernottamenti** e il **numero di ospiti** mese per mese nel corso dell'anno.

# 7

# 3. Comunicazioni

| PR          | OVA                                                                                                    | 🖒 н                                                    | ome 📶 Comunicazi               | oni 📥 Stri         | uttura 🗋           | Modulistica       |            |
|-------------|----------------------------------------------------------------------------------------------------|--------------------------------------------------------|--------------------------------|--------------------|--------------------|-------------------|------------|
| Comunica    | zioni                                                                                                    |                                                        |                                |                    |                    |                   |            |
|             | Image: Second second se | <b>o</b><br>Aperte                                     | 1<br>Non Presenti              | Da I               | <b>O</b><br>Dagare |                   |            |
|             |                                                                                                    |                                                        |                                |                    |                    | Q Cerca           |            |
| PERIODICITĂ | COMUNICAZIONE PERIOD                                                                                                    | D DATA SCADENZA                                        | N PERNOTT.                     | TOTALE RIF.<br>PAG | AMENTO             | DATA<br>PAGAMENTO | INCASSATO  |
| DIC         | NON PRESENTE         Dal           01/12/202         Al 31/12/2                                                                                                    | 16/01/2025<br>4 Scad. presentazione:<br>024 15/01/2025 | 0<br>pernottamenti<br>0 ospiti | € 0,00             |                    |                   |            |
|             |                                                                                                    |                                                        |                                |                    |                    |                   | 1 di 1 < > |
|             |                                                                                                    |                                                        |                                |                    |                    |                   |            |
|             |                                                                                                    |                                                        |                                |                    |                    |                   |            |
|             |                                                                                                    |                                                        |                                |                    |                    |                   |            |
|             |                                                                                                    |                                                        |                                |                    |                    |                   |            |

In questa schermata può essere visualizzato l'elenco delle comunicazioni della propria struttura. Per ogni periodicità si potranno visualizzare **i dati relativi alla comunicazione**, tra cui: lo stato della comunicazione, la data di scadenza della presentazione e la data di scadenza del pagamento. Una volta inviata la comunicazione sarà possibile scaricarla in formato **pdf** tramite l'apposita icona.

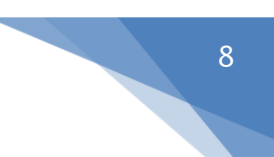

🕞 Home 🗐 Comunicazioni 📥 Struttura 📋 Modulistica

Cliccando sulla singola comunicazione, sarà possibile visualizzarla e compilarla nel caso non sia ancora stata presentata.

#### Comunicazione Imposta di Soggiorno LUGLIO 2024

Data comunicazione : 26/10/2024

| ERNOTTAMENTI 30   SPITI 10   ERNOTTAMENTO di anni 18 ERNOTTAMENTO di anni 18 ERNOTTAMENTO titi che assistono i degenti ricoverati ri o accompagnatori che assistono minori e portatori di handicap non autosufficienti titi che soggiornano per effettuare terapie riabilitative titi che soggiornano per prestare servizio di volontariato titi che soggiornano per motivi di studio fino a trenta anni che pernottano negli ostelli (fino ad agosto 2014) li pullman e gli accompagnatori turistici enti del gestore della struttura ricettiva che ivi svolgono la loro attività lavorativa ele appartenente alle forze o corpi armati statali, alle forze di polizia provinciali o                                                                                                    | N* PERNOTT.<br>O<br>O | N* OSPITI<br>O<br>O<br>O<br>O<br>O<br>O<br>O<br>O<br>O<br>O<br>O           |
|----------------------------------------------------------------------------------------------------|----------------------------------------------------------------------------------------------------|----------------------------------------------------------------------------|
| SPITI       10         Idi anni 18         Idi anni 18         Iti che assistono i degenti ricoverati         ri o accompagnatori che assistono minori e portatori di handicap non autosufficienti         Iti che asgigiornano per effettuare terapie riabilitative         Iti che soggiornano per prestare servizio di volontariato         Iti che soggiornano per prestare servizio di volontariato         Iti che soggiornano per motivi di studio         fino a trenta anni che pernottano negli ostelli (fino ad agosto 2014)         li pullman e gli accompagnatori turistici         enti del gestore della struttura ricettiva che ivi svolgono la loro attività lavorativa         ele appartenente alle forze o corpi armati statali, alle forze di polizia provinciali o | N* PERNOTT.<br>0<br>0<br>0<br>0<br>0<br>0<br>0<br>0<br>0<br>0<br>0<br>0<br>0                                                                                                    | N° 0SPITI<br>0<br>0<br>0<br>0<br>0<br>0<br>0<br>0<br>0<br>0<br>0<br>0<br>0 |
| ERNOTTAMENTO  Id ianni 18  Itti che assistono i degenti ricoverati ri o accompagnatori che assistono minori e portatori di handicap non autosufficienti Itti che soggiornano per effettuare terapie riabilitative Itti che soggiornano per prestare servizio di volontariato Itti che soggiornano causa eventi e calamità naturali Itti che soggiornano per motivi di studio fino a trenta anni che pernottano negli ostelli (fino ad agosto 2014) Ii pullman e gli accompagnatori turistici Inti del gestore della struttura ricettiva che ivi svolgono la loro attività lavorativa Ile appartenente alle forze o corpi armati statali, alle forze di polizia provinciali o                                                                                                    | N* PERNOTT.                                                                                                    | N° OSPITI<br>O<br>O<br>O<br>O<br>O<br>O<br>O<br>O                          |
| ERNOTTAMENTO  EGNOTTAMENTO  I di anni 18  Itti che assistono i degenti ricoverati ri o accompagnatori che assistono minori e portatori di handicap non autosufficienti Itti che soggiornano per effettuare terapie riabilitative Itti che soggiornano per prestare servizio di volontariato Itti che soggiornano per prestare servizio di volontariato Itti che soggiornano per motivi di studio Ifino a trenta anni che pernottano negli ostelli (fino ad agosto 2014) Ii pullman e gli accompagnatori turistici Inti del gestore della struttura ricettiva che ivi svolgono la loro attività lavorativa Ile appartenente alle forze o corpi armati statali, alle forze di polizia provinciali o                                                                                         | N° PERNOTT.                                                                                                    | N* OSPITI<br>O<br>O<br>O<br>O<br>O<br>O<br>O<br>O<br>O<br>O                |
| di anni 18<br>tti che assistono i degenti ricoverati<br>ri o accompagnatori che assistono minori e portatori di handicap non autosufficienti<br>tti che soggiornano per effettuare terapie riabilitative<br>tti che soggiornano per prestare servizio di volontariato<br>tti che soggiornano causa eventi e calamità naturali<br>tti che soggiornano per motivi di studio<br>fino a trenta anni che pernottano negli ostelli (fino ad agosto 2014)<br>li pullman e gli accompagnatori turistici<br>inti del gestore della struttura ricettiva che ivi svolgono la loro attività lavorativa<br>ile appartenente alle forze o corpi armati statali, alle forze di polizia provinciali o                                                                                                    |                                                                                                    |                                                                            |
| tti che assistono i degenti ricoverati<br>ri o accompagnatori che assistono minori e portatori di handicap non autosufficienti<br>tti che soggiornano per effettuare terapie riabilitative<br>tti che soggiornano per prestare servizio di volontariato<br>tti che soggiornano causa eventi e calamità naturali<br>tti che soggiornano per motivi di studio<br>fino a trenta anni che pernottano negli ostelli (fino ad agosto 2014)<br>li pullman e gli accompagnatori turistici<br>nti del gestore della struttura ricettiva che ivi svolgono la loro attività lavorativa<br>ele appartenente alle forze o corpi armati statali, alle forze di polizia provinciali o                                                                                                    |                                                                                                    |                                                                            |
| ri o accompagnatori che assistono minori e portatori di handicap non autosufficienti<br>tti che soggiornano per effettuare terapie riabilitative<br>:ti che soggiornano per prestare servizio di volontariato<br>:ti che soggiornano causa eventi e calamità naturali<br>:ti che soggiornano per motivi di studio<br>fino a trenta anni che pernottano negli ostelli (fino ad agosto 2014)<br>di pullman e gli accompagnatori turistici<br>:ni del gestore della struttura ricettiva che ivi svolgono la loro attività lavorativa<br>:le appartenente alle forze o corpi armati statali, alle forze di polizia provinciali o                                                                                                    |                                                                                                    |                                                                            |
| tti che soggiornano per effettuare terapie riabilitative<br>tti che soggiornano per prestare servizio di volontariato<br>tti che soggiornano causa eventi e calamità naturali<br>tti che soggiornano per motivi di studio<br>fino a trenta anni che pernottano negli ostelli (fino ad agosto 2014)<br>di pullman e gli accompagnatori turistici<br>inti del gestore della struttura ricettiva che ivi svolgono la loro attività lavorativa<br>ele appartenente alle forze o corpi armati statali, alle forze di polizia provinciali o                                                                                                    |                                                                                                    |                                                                            |
| tti che soggiornano per prestare servizio di volontariato<br>tti che soggiornano causa eventi e calamità naturali<br>:ti che soggiornano per motivi di studio<br>fino a trenta anni che pernottano negli ostelli (fino ad agosto 2014)<br>di pullman e gli accompagnatori turistici<br>:nti del gestore della struttura ricettiva che ivi svolgono la loro attività lavorativa<br>:le appartenente alle forze o corpi armati statali, alle forze di polizia provinciali o                                                                                                    |                                                                                                    |                                                                            |
| tti che soggiornano causa eventi e calamità naturali tti che soggiornano per motivi di studio fino a trenta anni che pernottano negli ostelli (fino ad agosto 2014) fi pullman e gli accompagnatori turistici inti del gestore della struttura ricettiva che ivi svolgono la loro attività lavorativa ile appartenente alle forze o corpi armati statali, alle forze di polizia provinciali o                                                                                                    | 0<br>0                                                                                                    | 0<br>0<br>0                                                                |
| tti che soggiornano per motivi di studio<br>fino a trenta anni che pernottano negli ostelli (fino ad agosto 2014)<br>di pullman e gli accompagnatori turistici<br>enti del gestore della struttura ricettiva che ivi svolgono la loro attività lavorativa<br>de appartenente alle forze o corpi armati statali, alle forze di polizia provinciali o                                                                                                    | 0                                                                                                    | 0                                                                          |
| fino a trenta anni che pernottano negli ostelli (fino ad agosto 2014)<br>di pullman e gli accompagnatori turistici<br>enti del gestore della struttura ricettiva che ivi svolgono la loro attività lavorativa<br>enti del gestore della struttura ricettiva the ivi svolgono la loro attività lavorativa<br>enti del gestore della struttura ricettiva che ivi svolgono la loro attività lavorativa                                                                                                    | 0                                                                                                    | 0                                                                          |
| di pullman e gli accompagnatori turistici<br>enti del gestore della struttura ricettiva che ivi svolgono la loro attività lavorativa<br>ile appartenente alle forze o corpi armati statali, alle forze di polizia provinciali o                                                                                                    | 0                                                                                                    | 0                                                                          |
| nti del gestore della struttura ricettiva che ivi svolgono la loro attività lavorativa<br>ile appartenente alle forze o corpi armati statali, alle forze di polizia provinciali o                                                                                                    |                                                                                                    | 0                                                                          |
| ile appartenente alle forze o corpi armati statali, alle forze di polizia provinciali o                                                                                                    | 0                                                                                                    | 0                                                                          |
|                                                                                                    | 0                                                                                                    | 0                                                                          |
| titolo gratuito per promozione da parte della struttura ricettiva                                                                                                    | 0                                                                                                    | 0                                                                          |
| lenti del gestore della struttura ricettiva che ivi svolgono la loro attività lavorativa                                                                                                    | 0                                                                                                    | 0                                                                          |
| mati stat., polizia prov. o locali, corpo naz. dei VdF e prot. civile                                                                                                    | 0                                                                                                    | 0                                                                          |
|                                                                                                    | 0                                                                                                    | 0                                                                          |
|                                                                                                    |                                                                                                    |                                                                            |
| RNOTTAMENTO                                                                                                    | N° PERNOTT.                                                                                                    | N° OSPITI                                                                  |
| del versamento dell'imposta                                                                                                    | 0                                                                                                    | 0                                                                          |
| di gruppo del versamento dell'imposta                                                                                                    | 0                                                                                                    | 0                                                                          |
|                                                                                                    |                                                                                                    |                                                                            |

Manuale Imposta di Soggiorno

Una volta compilata la comunicazione, si potranno eseguire le seguenti operazioni:

#### • SALVATAGGIO DELLA COMUNICAZIONE

La comunicazione viene salvata ed è ancora modificabile

#### • CHIUSURA DELLA COMUNICAZIONE

La comunicazione viene chiusa e può essere inviata o riaperta per eventuali modifiche

#### • **RIAPERTURA DELLA COMUNICAZIONE**

La riapertura consente di poter rimodificare la comunicazione

#### • INVIO DELLA COMUNICAZIONE

Una volta inviata la comunicazione non può più essere modificata e risulterà come comunicazione da pagare.

Subito dopo l'invio, sarà possibile visionare il bollettino che apparirà nella stessa schermata.

Il bollettino potrà essere pagato con **pagoPA**, cliccando sull'apposito bottone oppure scannerizzando il **QR CODE** presente.

In alternativa, è possibile registrare i dati di pagamento aggiuntivi, cliccando sul bottone i

#### "registrazione dati pagamento".

| DATT PER IL PAGAMENTO CON PAGO PA                                                                                          |                                                             |                                                        |                               |                                                                                      |
|----------------------------------------------------------------------------------------------------|-------------------------------------------------------------|--------------------------------------------------------|-------------------------------|--------------------------------------------------------------------------------------|
| BANCHE E PAGO PA                                                                                                    |                                                             |                                                        |                               |                                                                                      |
| Qui accanto trovi il codice QR per pagare<br>attraverso il circuito bancario e gli altri<br>canali di pagamento abilitati. |                                                             | Ente Creditore.<br>Oggetto del pagamento: Impo<br>2024 | osta di soggiorno GENNAIO     | Codice Avviso:<br>Cod. Fiscale Ente Creditore:<br>Totale € 752,50<br>Paga con PagePJ |
| REGISTRAZIONE DATI AGGIUNTIVI PAGAMEN                                                                                      | го                                                          |                                                        |                               |                                                                                      |
| Registrazione dati pagamento                                                                                               | MODALITA' DI PAGAM<br>Data pagamento<br>12/12/2026          | ENTO                                                   |                               | ×                                                                                    |
|                                                                                                    | ament                                                       |                                                        |                               |                                                                                      |
|                                                                                                    | canale a pagamento                                          |                                                        |                               |                                                                                      |
|                                                                                                    | o del 1 Non selezionato                                     |                                                        |                               | •                                                                                    |
|                                                                                                    | o del Non selezionato Riepilogo ricevute (es                | dal n.XXX al n.XXX)                                    | Identificativo pagamento (CRO | •<br>, VCYL o IUV)                                                                   |
|                                                                                                    | o del Non selezionato Riepilogo ricevute (es D PA Importo € | dal n.XXX al n.XXX)                                    | Identificativo pagamento (CRO | , VCYL o IUV)                                                                        |

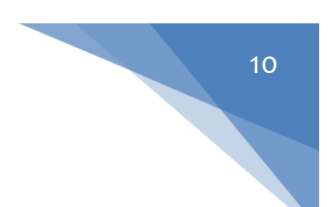

## 4. Struttura

All'interno della schermata Struttura sarà possibile consultare tutte le informazioni relative alla struttura

| Denominazione |     |   |                         | Data inizio attività |   |
|---------------|-----|---|-------------------------|----------------------|---|
| Ticologia     |     |   | Columnia                | 22/12/2024           |   |
| Alberghi      |     | • | Alberghi a 1 e 2 stelle |                      | - |
| Posti letto   | CIR |   | CIN                     |                      |   |
| 2             | 222 |   | 222                     |                      |   |

Informazioni: informazioni relative alla struttura

Indirizzo: Indirizzo e posizione della struttura

Gestione: Dati relativi al gestore della struttura che si può trattare di una persona fisica o di una persona giuridica

| Informazioni 🦁 Indirizzo 🎲 Ges | tione 🔗 Utenti delegati | 예 Altri indirizzi |                     |           |
|--------------------------------|-------------------------|-------------------|---------------------|-----------|
| - Tinologia-                   |                         |                   |                     |           |
| Persona giuridica              | •                       |                   |                     |           |
| Partita IVA                    | Ragione Soc             | iale              |                     |           |
| \$\$\$\$\$\$\$\$\$\$\$\$\$     | SSSS                    |                   |                     |           |
| Indirizzo                      |                         | N civico          | Comune di residenza | Provincia |
| SSSS                           |                         | 22                | SSSS                | SSS       |
| CAP E-mail                     |                         |                   | Pec                 |           |
| 22222 sss@gmai                 | l.com                   |                   | SSSS                |           |
| Cellulare                      |                         |                   |                     |           |
|                                |                         |                   |                     |           |

Nel caso si tratti di una persona giuridica, oltre all'anagrafica generale, comparirà in aggiunta la possibilità di inserire l'anagrafica del **rappresentante legale**.

| Nominativo              | Codice F     | iscale   |           |  |
|-------------------------|--------------|----------|-----------|--|
| Data di nascita 🚺 Comun | e di Nascita | Comune   | Provincia |  |
| Indirizzo               |              | N civico |           |  |

*Utenti Delegati:* Elenco di tutti gli utenti abilitati alla visione e gestione della struttura con possibilità di assegnare dei **ruoli**.

| Informazioni 📀 Indirizzo | 鐐 Gestione | 옷 Utenti delegati | 예) Altri indirizzi | ③ Sospensioni |  |
|--------------------------|------------|-------------------|--------------------|---------------|--|
| Nessuna delega presente. |            |                   |                    |               |  |
| Q+ Aggiungi Delega       |            |                   |                    |               |  |
|                          |            |                   |                    |               |  |
|                          |            |                   |                    |               |  |
|                          |            |                   |                    |               |  |
|                          |            |                   |                    |               |  |
|                          |            |                   |                    |               |  |

Altri indirizzi: Possibilità di inserire ulteriori indirizzi della struttura e i dati catastali.

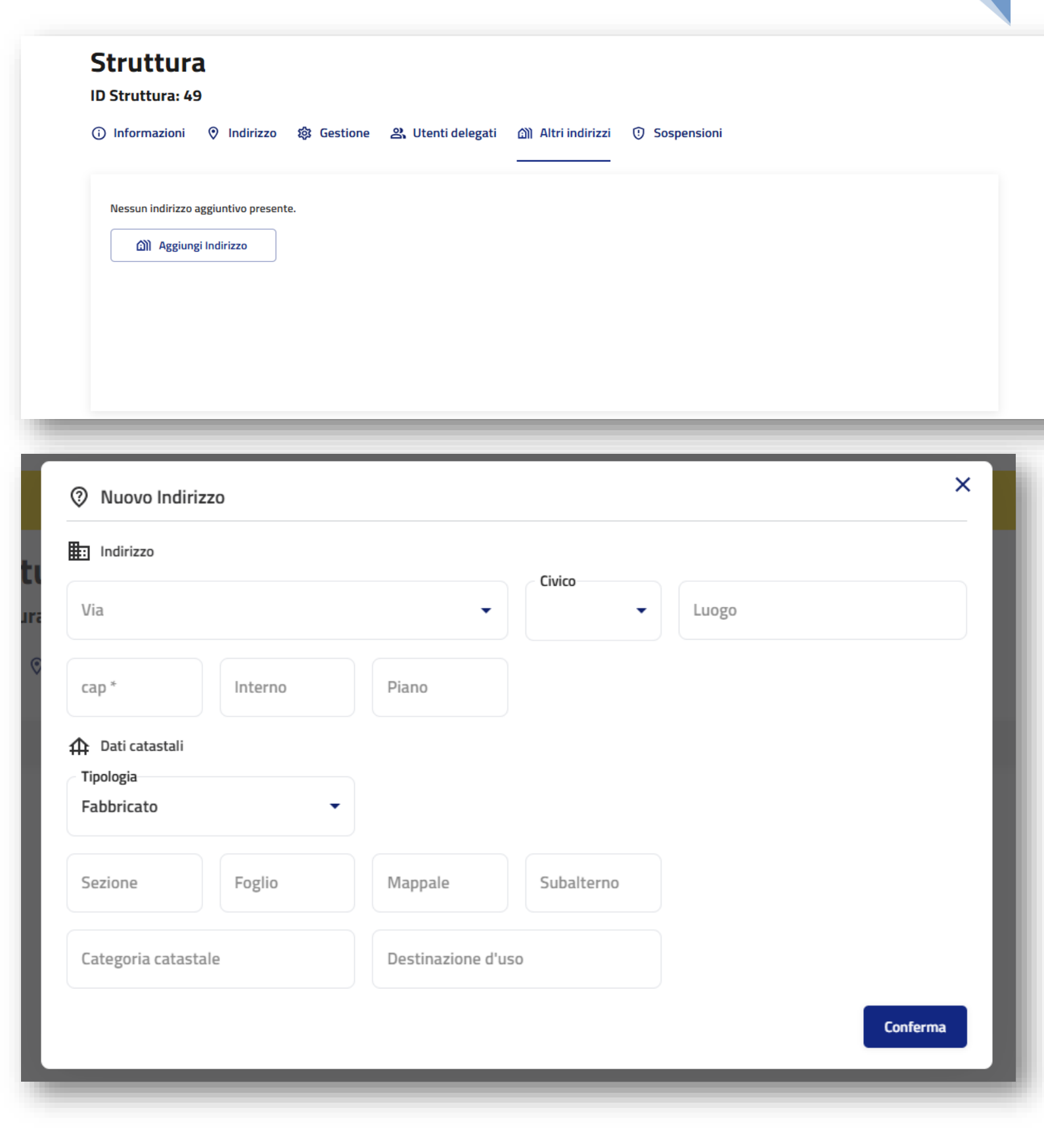

Sospensioni: Possibilità di consultare i periodi in cui la struttura non risulta operativa, nel caso sia presente una voce, la struttura sarà esonerata dalla riscossione dell'imposta di soggiorno per il periodo indicato.

| Struttura<br>ID Struttura: 49 |                                                                 |
|-------------------------------|-----------------------------------------------------------------|
| i Informazioni 🛛 Indiriz      | zo 錄 Gestione 😩 Utenti delegati வ Altri indirizzi ① Sospensioni |
| PERIODO                       | MOTIVAZIONE                                                     |
| Dal 02/01/24 Al 31/03/24      | Sospensione invernale attività                                  |
| Dal 26/12/24 Al 30/01/25      | Blocco natalizio attività                                       |
| Dal 30/04/24 Al 29/09/24      | PERIODO ESTIVO                                                  |

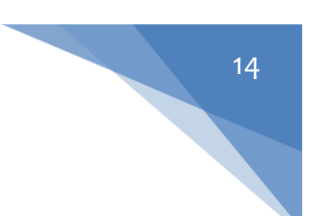

# 5. Modulistica

Nella sezione Modulistica, è possibile trovare il regolamento per la riscossione dell'imposta di soggiorno e la compilazione del **MODELLO 21** 

| Struttura                                         | ۵                                                                  | Home | D Comunicazioni | Struttura | ſ | Modulistica |  |
|---------------------------------------------------|--------------------------------------------------------------------|------|-----------------|-----------|---|-------------|--|
| Modulistica                                       |                                                                    |      |                 |           |   |             |  |
| REGOLAMENTO<br>Imposta di Soggiorno<br>@ Download | Modello 21<br>Modello 21 agente contabile<br>Compila il modello 21 |      |                 |           |   |             |  |

# **MODELLO 21**

#### Conto della gestione dell'agente contabile 2024

VALENTINA ZINO

PIVA / C.F. : ZNIVNT81R47G337P

| N<br>ORDINE | PERIODO E OGGETTO<br>DELLA RISCOSSIONE | RICEVUTA NN.(1) | IMPORTO | QUIETANZA NN | IN TESORERIA   | NOTE                   |
|-------------|----------------------------------------|-----------------|---------|--------------|----------------|------------------------|
| 1           | GENNAIO 2024 - IDS                     |                 | 0 €     |              | 0 €            |                        |
| 2           | FEBBRAIO 2024 - IDS                    |                 | 0€      |              | 0€             |                        |
| З           | MARZO 2024 - IDS                       |                 | 0€      |              | 0 €            |                        |
| 4           | APRILE 2024 - IDS                      |                 | 0€      |              | 0 €            |                        |
| 5           | MAGGIO 2024 - IDS                      |                 | 0€      |              | 0 €            |                        |
| 6           | GIUGNO 2024 - IDS                      |                 | 0€      |              | 0 €            |                        |
| 8           | AGOSTO 2024 - IDS                      |                 | 0€      |              | 0 €            |                        |
| 9           | SETTEMBRE 2024 - IDS                   |                 | 0 €     |              | 0 €            |                        |
| 10          | OTTOBRE 2024 - IDS                     |                 | 0 €     |              | 0 €            |                        |
| 11          | NOVEMBRE 2024 - IDS                    |                 | 0 €     |              | 0 €            |                        |
| 12          | DICEMBRE 2024 - IDS                    |                 | 0 €     |              | 0 €            |                        |
|             |                                        | TOTALE          | 0 €     | TOTALE       | 0 €            |                        |
|             |                                        |                 |         |              | 💻 Anteprima po | If Invia comunicazione |
|             |                                        |                 |         |              | 🚇 Anteprima pd | Invia comunicazione    |
|             |                                        |                 |         |              |                |                        |